## PORTALE PRENOTAZIONE VACCINI

## **ATTENZIONE**: il portale non funziona con Microsoft Explorer. La disdetta è possibile cliccando sul link contenuto nella mail di conferma.

Di seguito si riporta una breve guida per l'utilizzo del portale di prenotazione VACCINI ANTI-COVID. Il servizio è fruibile SOLAMENTE dai professionisti iscritti agli ordini professionali i cui nominativi sono stati precedentemente segalati. Nel caso di problemi relativi al mancato riconoscimento del Codice Fiscale si prega di contattare l'ordine di appartenenza.

Vi ricordiamo che è obbligatorio presentarsi all'appuntamento con i modelli di documento, scaricabili direttamente dalla home page del portale, debitamente compilati (Modello di Consenso, Nota Informativa, Scheda Anamnestica).

## Registrazione di un appuntamento

- 1. Aprire, utilizzano il browser Internet<sup>1</sup>, il link https://vaccini.asst-spedalicivili.it/
- 2. Selezionare la tipologia del vaccino: Vaccino ANTI COVID19
- 3. Selezionare la sede dov'è prevista la somministrazione p.es.: Area Luna Park Brescia
- 4. Premere "Continua"

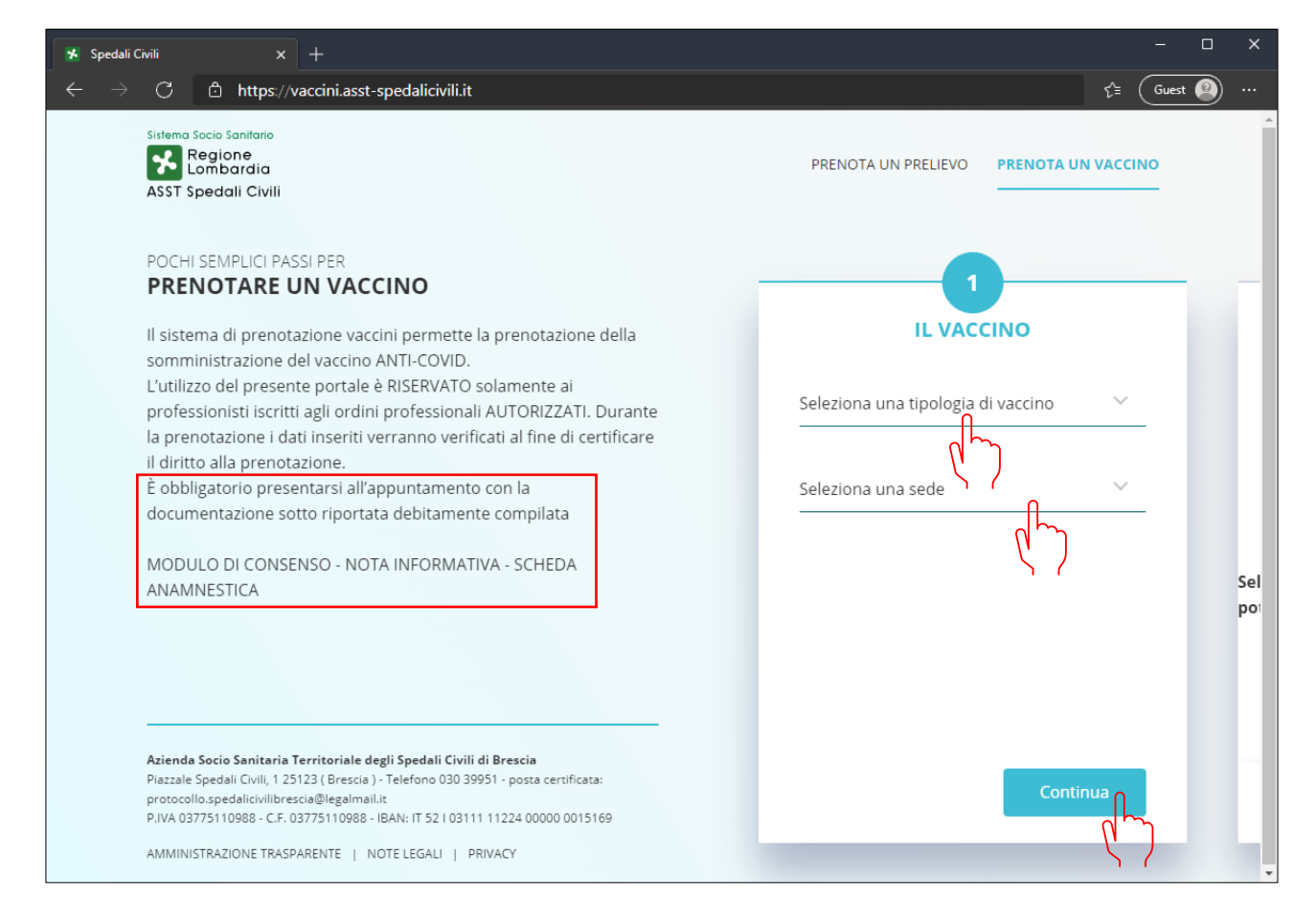

<sup>&</sup>lt;sup>1</sup> Internet Edge, Google Chrome, Safari, Mozilla Firefox, Opera, ecc.

- 5. Selezionare la data e l'ora dell'appuntamento (figura di sinistra) o scorrendo la schermata fino al cambiamento di data (figura di destra). Le differenze di visualizzazione sono dovute alla dimensione della finestra del browser.
- 6. Premere "Continua"

|                   | LA                               | PRENOTAZIONE       |             | LA PREN<br>sabato 16 g | OTAZIONE<br>ennaio 2021 |
|-------------------|----------------------------------|--------------------|-------------|------------------------|-------------------------|
| <b>16 gen</b>     | 347 disponibilità<br>dalle 08:55 | sabato 16          | seleziona   | dalle <b>08:55</b>     | seleziona               |
| 8 gen             | 117 disponibilità                | dalle 09:05        | seleziona   | dalle <b>09:05</b>     | seleziona               |
| unedì             | dalle 10:15                      | dalle <b>09:10</b> | seleziona 🔘 | dalle 09:10            | seleziona               |
| 19 gen<br>nartedì | 247 disponibilità<br>dalle 09:20 | dalle <b>09:15</b> | seleziona 🔘 | dalle <b>09:15</b>     | seleziona               |
| 1 gen             | 247 disponibilità                | dalle <b>09:20</b> | seleziona 🔘 | dalle <b>09:20</b>     | seleziona               |
| 2 com             |                                  | dalle 09:25        | seleziona 🔘 | dalle <b>09:25</b>     | seleziona               |
| venerdi           | dalle 08:40                      | dalle 09:35        | seleziona 🔘 | dalle 09:35            | seleziona               |
| 23 gen            | 359 disponibilità                |                    | ~           | 00.40                  |                         |

- 7. Nella card dei dati personali andrà inserito il NOME, il COGNOME ed il CODICE FISCALE.
- 8. In qualunque fase dell'inserimento è possibile modificare i dati inseriti premendo sul pulsante "Modifica dati"
- 9. Premere "Continua"

| 🕱 Spedali Civili x + – 🗆 X |                    |                                                |                                                       |  |  |  |  |  |
|----------------------------|--------------------|------------------------------------------------|-------------------------------------------------------|--|--|--|--|--|
| ÷                          | → Ŭ ŵ £            | https://vaccini.asst-spedalicivili.it          | 🌣 ቱ 🕲 🚱                                               |  |  |  |  |  |
|                            |                    | 2<br>LA PRENOTAZIONE<br>sabato 16 gennaio 2021 | 3<br>DATI PERSONALI<br>Nome                           |  |  |  |  |  |
| _                          | dalle 08:55        | seleziona 🥪                                    | Mario                                                 |  |  |  |  |  |
|                            | dalle 09:05        | seleziona 🔵                                    | <sup>Cognome</sup><br>Rossi (Reparto o ditta esterna) |  |  |  |  |  |
| -                          | dalle 09:10        | seleziona 🔘                                    | Codice Fiscale dell'assistito                         |  |  |  |  |  |
|                            | dalle 09:15        | seleziona 🔵                                    | RSSMRA80A01B157X                                      |  |  |  |  |  |
|                            | dalle 09:20        | seleziona 🔵                                    | Ú                                                     |  |  |  |  |  |
|                            | dalle 09:25        | seleziona 🔿                                    |                                                       |  |  |  |  |  |
|                            | dalle 09:35        | seleziona 🔵                                    |                                                       |  |  |  |  |  |
|                            | dalle <b>09:40</b> | Modifica dati                                  | Continua                                              |  |  |  |  |  |
|                            | dalle <b>09:45</b> | seleziona ()                                   |                                                       |  |  |  |  |  |

Nell'eventualità che il Codice Fiscale inserito non fosse stato segnalato tra quelli aventi diritto ad usufruire del servizio, il pulsante di conferma segnalerà l'errore e non premetterà di continuare nella registrazione. Nel caso di problemi relativi al mancato riconoscimento del Codice Fiscale si prega di contattare l'ordine di appartenenza.

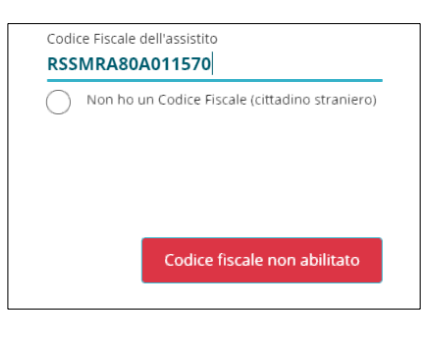

- 10. Nella card dei dati di contatto andrà inserito un indirizzo mail valido, al quale verrà inviata la mail di conferma, ed un numero di telefono al quale il richiedente potrà essere contattato in caso di comunicazioni.
- 11. Premere "Continua"

| 🗴 Spedali Civili 🗙 + — — — 🗙 |                                                                        |                                        |  |  |  |
|------------------------------|------------------------------------------------------------------------|----------------------------------------|--|--|--|
| $\leftarrow \rightarrow$     | C 🗈 https://vaccini.asst-spedalicivili.it                              | £≊ (Guest @) ···                       |  |  |  |
|                              | Sistema Socio Sanitario<br>Regione<br>Lombardia<br>ASST Spedali Civili | PRENOTA UN PRELIEVO PRENOTA UN VACCINO |  |  |  |
|                              | 3<br>DATI PERSONALI                                                    | 4<br>DATI DI CONTATTO                  |  |  |  |
|                              | Nome                                                                   | Email Accetto i ter                    |  |  |  |
|                              | Mario                                                                  | mario.rossi@dominiomail.it             |  |  |  |
|                              | Cognome                                                                | Non possiedo un'email                  |  |  |  |
|                              | Rossi                                                                  | Telefono                               |  |  |  |
| )                            | Codice Fiscale dell'assistito                                          | 0001122333                             |  |  |  |
|                              | RSSMRA80A01B157X                                                       |                                        |  |  |  |
|                              | Non ho un Codice Fiscale (cittadino straniero)                         |                                        |  |  |  |
| )                            |                                                                        |                                        |  |  |  |
| )                            |                                                                        |                                        |  |  |  |
|                              |                                                                        |                                        |  |  |  |
|                              | Modifica dati                                                          | Continua                               |  |  |  |
|                              |                                                                        | Continua                               |  |  |  |
|                              |                                                                        |                                        |  |  |  |

12. Completare la richiesta con l'autorizzazione al trattamento dei dati e premere "Continua"

| ۶ Spedali Civili × +                                                                                  | - <b>-</b> ×                                                                                                    |
|----------------------------------------------------------------------------------------------------|----------------------------------------------------------------------------------------------------|
| $\leftarrow$ $\rightarrow$ $\bigcirc$ $	extsf{b}$ https://vaccini.asst-spedalicivili.it               |                                                                                                    |
| DATI DI CONTATTO   Email   mario.rossi@dominiomail.it   Non possiedo un'email   Telefono   0001122333 | <ul> <li>Accetto i termini e le condizioni di utilizzo</li> <li>Acconsento all'uso e al trattamento dei miei dati personali</li> </ul> |
| Modifica dati                                                                                         | Conferma                                                                                                    |
|                                                                                                    |                                                                                                    |

Se l'indirizzo mail inserito sarà corretto, il richiedente riceverà una mail di conferma con i dati riassuntivi della prenotazione ed un link per disdire l'appuntamento. Si è registrato che alcuni invii sono finiti nella cartella di SPAM, verificatela nel caso che la ricezione non avvenga nel breve periodo.

Per disdire la prenotazione è possibili cliccare sul link contenuto nella mail di conferma della prenotazione, vi ricordiamo che il portale è raggiungibile sono dall'interno della rete dell'azienda e pertanto la funzione di disdetta non potrà funzionare dagli smartphone e l'accesso alla casella di posta NON dovrà avvenire da "Microsoft Explorer"